## Word

Цель работы: Изучение приёмов работы по вводу и редактированию текста.

## Ход работы:

|                       | Операции                                                                                                 |                                         |                                    | Действия пользователя.                |  |  |  |
|-----------------------|----------------------------------------------------------------------------------------------------|-----------------------------------------|------------------------------------|---------------------------------------|--|--|--|
| 1.                    | Открыть программу WORD.                                                                                  |                                         |                                    | ⇒Пуск, ⇒Программы ⇒Microsoft Word.    |  |  |  |
| 2.                    | Открыть документ ТЕХТ. DOC, который                                                                      |                                         |                                    | Файл ⇔ Открыть ⇔ в раскрывающемся     |  |  |  |
|                       | находится на диске D: в папке TEXTS.                                                                     |                                         |                                    | списке поля Папка найти нужный диск и |  |  |  |
|                       |                                                                                                    |                                         |                                    | папку, в списке документов            |  |  |  |
|                       |                                                                                                    |                                         |                                    | выбратьТЕХТ. DOC и нажать кнопку      |  |  |  |
|                       |                                                                                                    |                                         |                                    | Открыть.                              |  |  |  |
| 3.                    | Выяснить параметры страницы и записать их                                                                |                                         |                                    | Файл, ⇒ Параметры страницы, ⇒         |  |  |  |
|                       | в таблицу.                                                                                               |                                         |                                    | вкл. Поля, ⇔вкл. Размер бумаги.       |  |  |  |
|                       |                                                                                                    | ницы                                    |                                    |                                       |  |  |  |
| Верхнее поле          |                                                                                                    |                                         | Bepx                               | рхний колонтитул                      |  |  |  |
| Нижнее поле           |                                                                                                    |                                         | Ниж                                | ний колонтитул                        |  |  |  |
| Левое поле (внутри)   |                                                                                                    |                                         | Зерк                               | альные поля                           |  |  |  |
| Правое поле (снаружи) |                                                                                                    | Разм                                    | мер бумаги                         |                                       |  |  |  |
| Поле и                | переплетения                                                                                             |                                         | орие                               | нтация                                |  |  |  |
| 4.                    | В этом документе исправить в                                                                             | все ошибки.                             |                                    |                                       |  |  |  |
| 5.                    | Сохранить документ под имен                                                                              | иенем Текст2.DOC                        |                                    | Файл,⇔ Сохранить как…⇔ в              |  |  |  |
|                       |                                                                                                    |                                         |                                    | раскрывающемся списке поля Папка      |  |  |  |
|                       |                                                                                                    |                                         |                                    | найти свой каталог, в поле Имя файла  |  |  |  |
|                       |                                                                                                    |                                         |                                    | ввести Текст2.                        |  |  |  |
| 6.                    | Создать новый документ.                                                                                  |                                         |                                    | Файл ⇔ Создать⇔ Обычный. Можно        |  |  |  |
|                       |                                                                                                    |                                         |                                    | нажать кнопку Создать на панели       |  |  |  |
|                       |                                                                                                    |                                         |                                    | инструментов.                         |  |  |  |
| 7.                    | Работая с документом, используйте режим                                                                  |                                         |                                    | ⇒Вид ⇒Разметка страницы               |  |  |  |
|                       | «Разметка страницы», чтобы представлять, как                                                             |                                         |                                    |                                       |  |  |  |
|                       | располагается текст на странице.                                                                         |                                         |                                    |                                       |  |  |  |
| 8.                    | Чтобы видеть, как выглядят правый и левый края полосы набора, выберите масштаб «По ширине» вместо «100%» |                                         | ⇔Вид ⇔Масштаб ⇔По ширине.          |                                       |  |  |  |
|                       |                                                                                                    |                                         | lo                                 | Можно воспользоваться списком         |  |  |  |
|                       |                                                                                                    |                                         | Масштаб на панели инструментов.    |                                       |  |  |  |
| 9.                    | Для правильного выравнивания абзацев<br>желательно воспользоваться ограничителями<br>текста на странице. |                                         | ⇒Сервис ⇒Параметры ⇒Вкладка Вид, в |                                       |  |  |  |
|                       |                                                                                                    |                                         | группе переключателей Параметры    |                                       |  |  |  |
|                       |                                                                                                    |                                         | режима разметки отметить 1 раницы  |                                       |  |  |  |
| 10                    |                                                                                                    |                                         | ооласти текста.                    |                                       |  |  |  |
| 10.                   | Чтобы представить идею формирования                                                                      |                                         | Кнопка Непечатаемые символы 👖 на   |                                       |  |  |  |
|                       | аозацев и других элементов текста                                                                        |                                         |                                    | панели инструментов.                  |  |  |  |
|                       | пораоотаите в режиме включенных                                                                          |                                         |                                    |                                       |  |  |  |
|                       | специальных символов. Эти символы служат                                                                 |                                         |                                    |                                       |  |  |  |
|                       | для облегчения работы с текстом и не выволятся на печать                                                 |                                         |                                    |                                       |  |  |  |
| 11                    | Наберите фразу                                                                                           | рыводятся на печать.<br>Наберите фразу: |                                    |                                       |  |  |  |
| 11.                   | паосрите фразу.<br>Я научаю Microsoft Word успочно                                                       |                                         |                                    |                                       |  |  |  |
| 12                    | 71 нау тако мистозоне и от и успешно.<br>Запишите в тетраль:                                             |                                         |                                    |                                       |  |  |  |
| 12.                   | 1. Как переключается алфаві                                                                              | ит рус/лат?                             |                                    |                                       |  |  |  |
|                       | 2. Где находится точка?                                                                                  |                                         |                                    |                                       |  |  |  |
|                       | 1. Как переключается алфави                                                                              | ит рус/лат?                             |                                    |                                       |  |  |  |
|                       | 2. 1 до налодится точка?                                                                                 |                                         |                                    |                                       |  |  |  |

|          | Операции                                                                        |                                                         | Действия пользователя.                                                |                                           |  |  |
|----------|---------------------------------------------------------------------------------|---------------------------------------------------------|-----------------------------------------------------------------------|-------------------------------------------|--|--|
| 13.      | Скопируйте данную фразу и в                                                     | Скопируйте данную фразу и вставьте еще 5 таких же фраз. |                                                                       | Выделить строку протягиванием левой       |  |  |
|          | таких же фраз.                                                                  |                                                         |                                                                       | кнопкой мыши, Копировать, нажать          |  |  |
|          |                                                                                 |                                                         | ENTER, BCT                                                            | авить.                                    |  |  |
| 14.      | Вы должны получить следующее:                                                   |                                                         | Обратите внимание на то, что текст из                                 |                                           |  |  |
|          | Я изучаю Microsoft Word уси                                                     | Microsoft Word успешно.                                 |                                                                       | буфера обмена вставляется в то место, где |  |  |
|          | Я изучаю Microsoft Word успешно.                                                |                                                         | находится мигающий курсор, а не там, где                              |                                           |  |  |
|          | Я изучаю Microsoft Word уси                                                     | Я изучаю Microsoft Word успешно.                        |                                                                       | находится текстовый указатель мыши.       |  |  |
|          | Я изучаю Microsoft Word уси                                                     | тешно.                                                  |                                                                       |                                           |  |  |
|          | Я изучаю Microsoft Word уси                                                     | лешно.                                                  |                                                                       |                                           |  |  |
|          | Я изучаю Microsoft Word успешно.                                                |                                                         |                                                                       |                                           |  |  |
| 15       | Измените размер шрифта в каждой строке по                                       |                                                         | Вылелить отдельно каждую строку и                                     |                                           |  |  |
| 15.      | я изучаю Microsoft Word успешно.                                                |                                                         | изменить в ней размер шрифта с помошью                                |                                           |  |  |
|          |                                                                                 |                                                         | раскрывающегося списка размеров<br>шрифтов на панели инструментов или |                                           |  |  |
|          |                                                                                 |                                                         |                                                                       |                                           |  |  |
|          | Я изучаю Microsoft Word успег                                                   | шно.                                                    | Формат ⇔Шрифт Размер.                                                 |                                           |  |  |
|          | Я изучаю Microsoft Word уси                                                     | лешно.                                                  |                                                                       |                                           |  |  |
|          | Я изучаю Microsoft Word у                                                       | успешно.                                                |                                                                       |                                           |  |  |
|          | Я изучаю Microsoft Word успешно.                                                |                                                         |                                                                       |                                           |  |  |
| 1.6      | ×7                                                                              |                                                         |                                                                       |                                           |  |  |
| 16.      | У далите три строки.                                                            |                                                         | Выделите их вместе с маркерами абзаца                                 |                                           |  |  |
|          |                                                                                 |                                                         | и нажмите Del.                                                        |                                           |  |  |
| 17.      | Измените во всем тексте размер шрифта на 12.                                    |                                                         | Выделить и выбрать 12 в списке Размер                                 |                                           |  |  |
| 10       |                                                                                 |                                                         | шрифта в панели инструментов.                                         |                                           |  |  |
| 18.      | Оформите первую строку шрифтом Arial,<br>вторую – Times New Roman,              |                                                         | Ооратите внимание на то, что одна и та же                             |                                           |  |  |
|          |                                                                                 |                                                         | строка имеет разную длину для одного и                                |                                           |  |  |
| 10       | а третью – Courier New.                                                         |                                                         | того же размера шрифта.                                               |                                           |  |  |
| 19.      | Пронумеровать строки.                                                           |                                                         | подвести курсор к началу строки и                                     |                                           |  |  |
| 20       | Переместить третью строку между первой и второй.                                |                                                         | пансчатать пужную цифру.                                              |                                           |  |  |
| 20.      |                                                                                 |                                                         | рыделить третью строку, вырезать,                                     |                                           |  |  |
|          |                                                                                 |                                                         | нажать власт в конце первои строки,<br>Вставить                       |                                           |  |  |
| 21       | Соелините все три строки в одну                                                 |                                                         | υτιαρμίτο.<br>Ηθοδχοπικός γπατικτέ ναρκέρ κομμά αδράμα                |                                           |  |  |
| 21.      |                                                                                 | ury.                                                    | кнопкой Delete в конце строки или                                     |                                           |  |  |
|          |                                                                                 |                                                         | кнопкой Enter в начале спелующей                                      |                                           |  |  |
|          |                                                                                 |                                                         | строки.                                                               |                                           |  |  |
| 22.      | Разделите сроку на две строки                                                   | [.                                                      | Кнопка Enter в месте разделения строки.                               |                                           |  |  |
| 23.      | Наберите текст:                                                                 |                                                         | Текст набрать в одну колонку.                                         |                                           |  |  |
|          | ЧЕРЕМУХА                                                                        |                                                         |                                                                       |                                           |  |  |
|          | Иеремика винистая                                                               | Сполгает по коре                                        | вяная                                                                 | Пол жемиятом роси                         |  |  |
|          |                                                                                 |                                                         | ~,<br>Працаа                                                          | Tong Kenyton poesi                        |  |  |
|          | С весного расцвела<br>И ветки зопотистые                                        | Сияет в серебре                                         | прлпал                                                                | V левицы-красы                            |  |  |
|          | Что кулри завила                                                                |                                                         |                                                                       |                                           |  |  |
| 24       | <ul> <li>4. Сохраните текст в своей папке под именем<br/>Текст 1.DOC</li> </ul> |                                                         | Файл ⇒ Сохранить ⇒ в раскрывающемся                                   |                                           |  |  |
| <u> </u> |                                                                                 |                                                         | списке поля Папка найти свою папку в                                  |                                           |  |  |
|          |                                                                                 |                                                         | поле Имя файла ввести Текст1                                          |                                           |  |  |
| 25       | Показать работу учителю.                                                        |                                                         |                                                                       |                                           |  |  |
| 26.      | Закрыть окна документов.                                                        |                                                         | ⇒ 🗷 для окна документа.                                               |                                           |  |  |
| 27       | Закрыть программу Word                                                          |                                                         |                                                                       |                                           |  |  |
| - / •    | Закрыть программу моги.                                                         |                                                         | ∽ 🗠 для окна приложения.                                              |                                           |  |  |